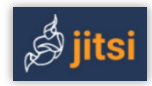

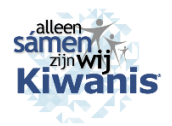

2020

# VIDEO CONFERENCE MET JITSI MEET VOOR KIWANIS CLUBS

#### Beste Kiwanis leden,

Als landelijk bestuur willen we graag - met name in deze Corona-periode - dat clubleden 'contact' met elkaar kunnen blijven houden. Daarom adviseren we voor Kiwanis clubs de gratis en zeer eenvoudig te gebruiken **JitsiMeet** voor ontmoetingen via beeldscherm.

### Een video meeting wordt gestart door de club

Per meeting krijgt u een **uitnodigingsmail** van uw Kiwanis club, inclusief de <u>link</u>, met de volgende opbouw: **https://meet.jit.si/KiwanisXxxxxxx** (rood = clubnaam).

#### A> ZONDER EEN AP op PC of laptop

- Op de Windows en Mac computers/laptops is geen app nodig, een url-link volstaat. Deze draaien direct in de web(RTC) **browser** Google **Chrome**. Camera en microfoon zijn vereist.
- PC's meestal met Ethernet, laptops via een goede wifi. Er is geen wachtwoord.

### STARTEN VIA DE LINK IN DE BROWSER 'CHROME' voor Windows en MacOS

Klik op de **juiste datum/tijd** op de <u>link</u> in de *geopende* mail van uw club. Geen kalender installeren! U komt direct 'binnen'. Zie voorbeeldschermen voor Windows en voor Android:

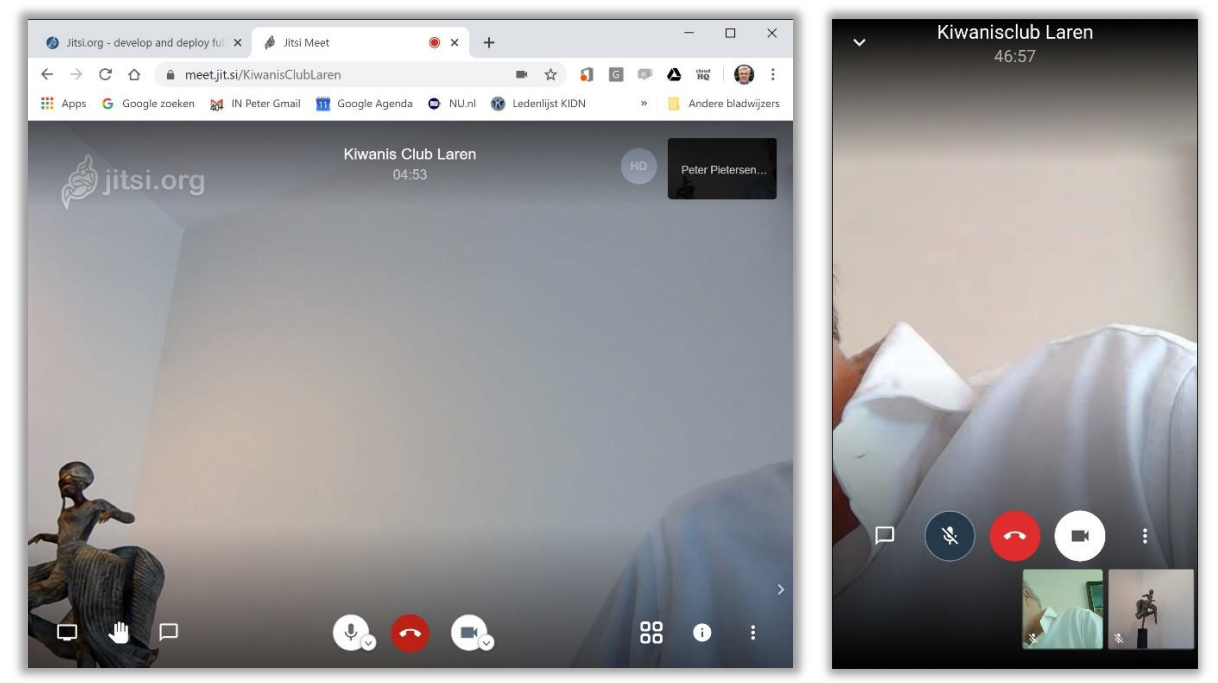

Neem deel aan de video meeting. Bent u nog 'alleen', wacht dan op de anderen. Controleer bij de iconen of microfoon en camera aanstaan. Uitleg knoppen: zie pag. 2. De deelnemersnamen komen uit de mailadressen.

### B> MET DE JITSIMEET APP op Ipad en Android

Op Ipad & Iphone en op Android tablet & phone is de **JitsiMeet App** nodig. Bij de eerste start is de app te downloaden via de Appstore (Apple) of Playstore (Android). Zie hierna. *Opmerking:* Met celphones kan het eventueel zonder wifi via 4G.

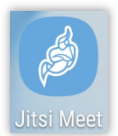

## STARTEN IPAD/IPHONE EN ANDROID, MÉT (DOWNLOAD VAN) DE APP

- Klik op de juiste datum/tijd op de link in de mail van uw club, mits deze op het te gebruiken apparaat is geopend. \*)
- 1<sup>e</sup> keer: Klik op [**Download** the app] en volg de scherminstructies op.
- U komt automatisch 'binnen'. Zie rechter voorbeeldscherm voor Android op pag. 1.
- \*) Als de mail niet op het apparaat staat, dan in de Chrome browser de <u>link</u> in de url-balk invoeren. Liefst met copy/paste. Maak geen typo's: met een verkeerde invoer maakt u ongewild een andere 'meeting-ruimte' aan.
- Volgende keren: Klik op het JM-icoon en daarna op [Continue to the app]. Klaar! Ná afsluiten: Geen [Agenda] kiezen, maar klik onderin op [Recent].

### De belangrijkste schermknoppen zijn:

Scherm delen, Hand opsteken, Chatten, Micuit/aan, Stoppen, Camera uit/aan, Schermindeling, Settings| U kunt uw 'hand opsteken', chatten met de deelnemers, uw beeldscherm delen en de deelnemers bekijken. Bij de eerste chat: vul uw (voor)naam in.

Tijdens de meeting kunt u zlef kiezen voor: People, Speaker of Gallery view. **Stoppen**: klik op de rode telefoonhoorn.

De volgende meetings van een club zullen dezelfde '*Naam van de vergaderruimte*' hanteren, feitelijk dezelfde link. Gebruikt u hetzelfde apparaat, kijk dan onderin bij [**Recent**] voor een overzicht van vorige meetings. Klik hierop en u komt rechtstreeks 'binnen'.

C> ALTERNATIEVE START op Windows- of Mac PC zónder de link uit de mail van de club - Type bovenin de browser: meet.jit.si [Enter]. Dit scherm verschijnt:

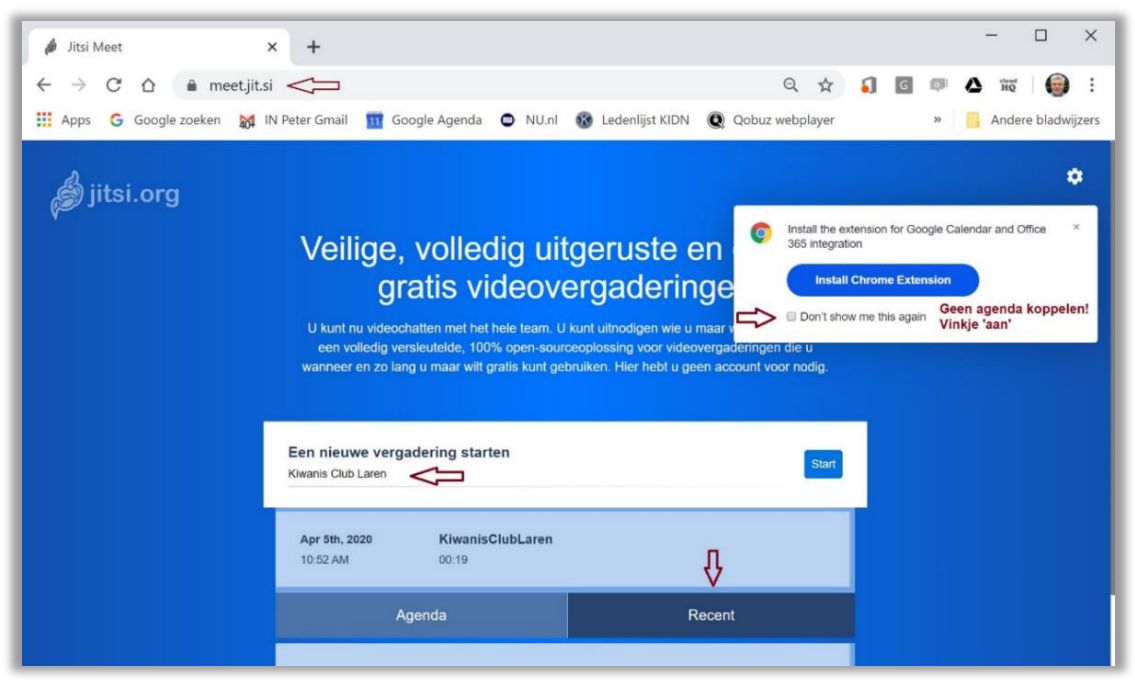

### - Instellingen:

a. In het wiite vak rechtsboven: vinkje op 'aan': geen agenda gekoppelen! Klik op [x].

b. Vul het grote vak '*Een nieuwe vergadering starten*' foutloos in. Dat betreft het achterste deel van de <u>link</u>, dus alles na de /. (Zie de uitnodiginsmail van de club.) Klik op [**Start**].

c. Herstart: klik onderin op het vak [Recent] en klik op een vorige vergadering van de club.

Namens uw landelijk bestuur en uw Kiwanis clubbestuur. *Peter Pietersen* 

### **INSTRUCTIE/TIPS VOOR DE CLUB MODERATOR/VOORZITTER**

- a. Bepaal tijdig een **datum/tijd** voor een club meeting.
- b. Het clubbestuur zendt een mail aan alle (beoogde) clubleden. Zie het voorbeeld dat u naar behoefte kunt aanpassen. Uitnodigen via de mail. Vermeld daarin steeds:
  - de vermelde **link** van de club (blijft steeds dezelfde) datum/tijd inloggen doel / onderwerp /korte agenda.

### T.B.V. CLUBBESTUUR/MODERATOR: VOORBEELD-TEKST UITNODGINGSMAIL

De link wordt in Jitsi Meet automatisch aangemaakt via de blauwe knop [+ **Invite others**]. Dit doet elke club zelf. Deze link wordt steeds opnieuw gebruikt voor de club.

### **Jitsi Meet Conference**

Klik op de volgende link om deel te nemen aan de vergadering: https://meet.jit.si/KiwanisXxxxxxx

> CLUBNAAM: Geen spaties en vreemde tekens : . ' " & \_ Wel koppelteken -Voorbeelden: GoirleMarkLeij Hilversum-Baarn Hertogenbosch DenHaag Tiel

Datum/tijd: xxxxdag 00 maand, om 00.00 uur.

Onderwerp: lief & leed / overleg / commissies

#### Agenda: -

Technische info:

Website: meet.jit.si

PC's en laptops (Windows10 of MacOS) draaien JistiMeet zonder app, rechtstreeks in de webRTC browser Google **Chrome**. Apple Mac: liever niet met Safari.

Op Ipad/Iphone en Android tablet/phone moet eenmalig de app Jisti Meet worden

gedownload en geïnstalleerd via de Appstore of Playstore.

Zie voor meer uitleg de pdf-bijlage.

Graag tot binnenkort, online.

Uw clubbestuur

#### **TIPS & TRUCS**

- Zorg als moderator vijf minuten eerder online te zijn
- lemand (moderator/voorzitter) heeft de leiding en let op de spreekdiscipline
- Begin met een persoonlijk rondje, waarbij anderen níet interrumperen
- Daarna bijvoorbeeld plenair vergaderen, waarbij de gespreksleider dirigeert
- Met name bij veel deelnemers vragen om de microfoon uit te zetten als je niet spreekt
- De limiet staat op **35** deelnemers; met meer werkt lastig en gaat ten koste van de beeldkwaliteit. Zet zo nodig de beeldkwaliteit bij instellingen van HD naar SD.
- Probeer de tijd te beperken tot een uur. Deelnemers kunnen/mogen eerder vertrekken.